Click on the WebEx Meeting Link received in your email. You would be redirected to the following page.

**Step 1**: You can choose to join from the browser by clicking on the link as shown below.

| cisco Webex      |                                                                                                 |
|------------------|-------------------------------------------------------------------------------------------------|
|                  | Click here to view more information about the meeting                                           |
|                  |                                                                                                 |
|                  | Starting your meeting                                                                           |
| Click Open       | Cisco Webex Meetings if you see a message from your browser.                                    |
|                  | Or                                                                                              |
|                  | Join from your browser.                                                                         |
|                  |                                                                                                 |
| If you don't see | a message from your browser, open the desktop app. Don't have the desktop app? Download it now. |

Step 2: Enter MERITNUMBER\_FIRSTNAME\_LASTNAME & your registered email as shown below.

|   | (UTC+05:30)                         |
|---|-------------------------------------|
|   | Enter your information              |
| 2 | 0001 John Doe<br>john.doe@gmail.com |
|   | Next                                |
|   | Already have an account? Sign in    |
|   | More ways to sign in                |
|   | G 0 0                               |
|   |                                     |
|   |                                     |

**Step 3:** Enter the meeting password received in your email (the password will be sent during the round itself, as per announcements for your merit range)

|   | (UTC+05:30)                |
|---|----------------------------|
| 3 | Enter the meeting password |
|   |                            |

**Step 4:** Allow WebEx to use microphone & camera for your web browser.

| .0001 John , | bybspit.my.webex.com wants to<br>Use your microphone<br>Use your camera<br>Allow | User Manual] First Year B.Tech. Institute Level Round I                                            | Show demo   ③ Send problem report |
|--------------|----------------------------------------------------------------------------------|----------------------------------------------------------------------------------------------------|-----------------------------------|
|              |                                                                                  | New preview before you join   Now you can set up your audio and video before you join the meeting. |                                   |
|              |                                                                                  | S Use video system 🚱 Audio: Use computer audio 🗸 🔅 Test speaker and micros                         | shone                             |
|              |                                                                                  | Q Mute v El Stop video v Join meeting                                                              |                                   |

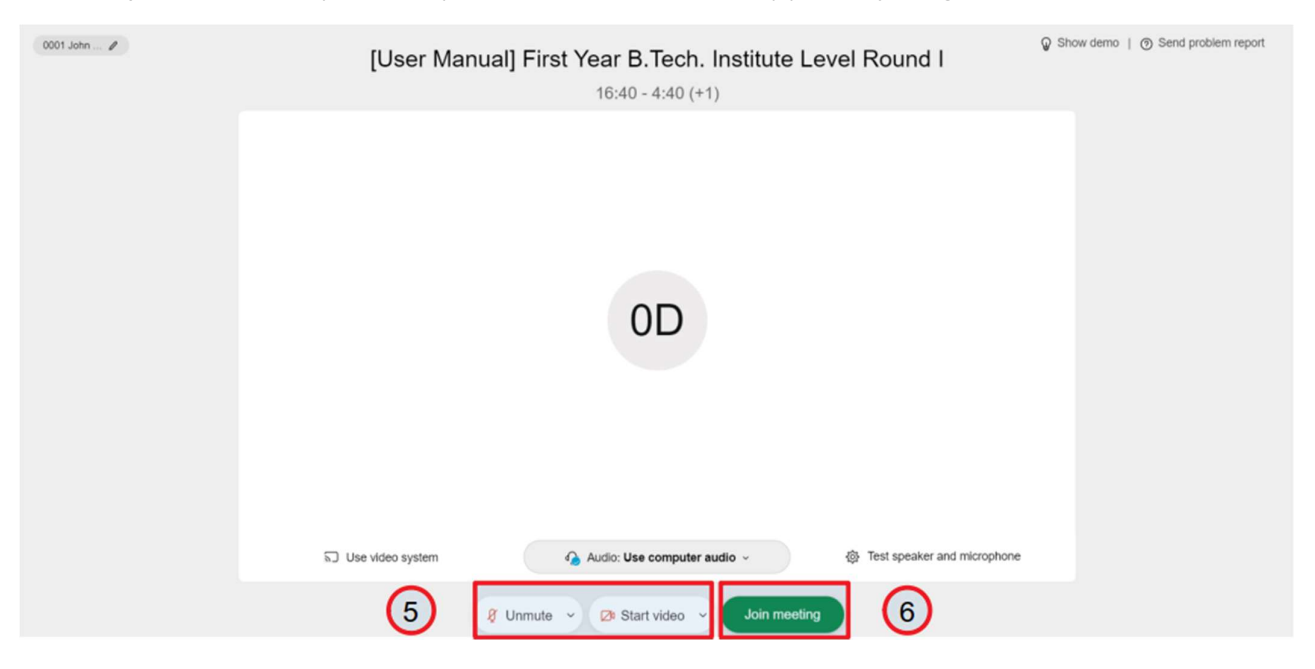

**Step 5**: You can test your microphone & webcam connectivity prior to joining the room.

Step 6: Make sure you mute your microphone and turn off your video before joining the Meeting